#### Packet Tracer

#### Packet Tracer

- โปรแกรมสำหรับใช้จำลองเครือข่ายของบริษัท Cisco
- เริ่มใช้งานโปรแกรม Packet Tracer

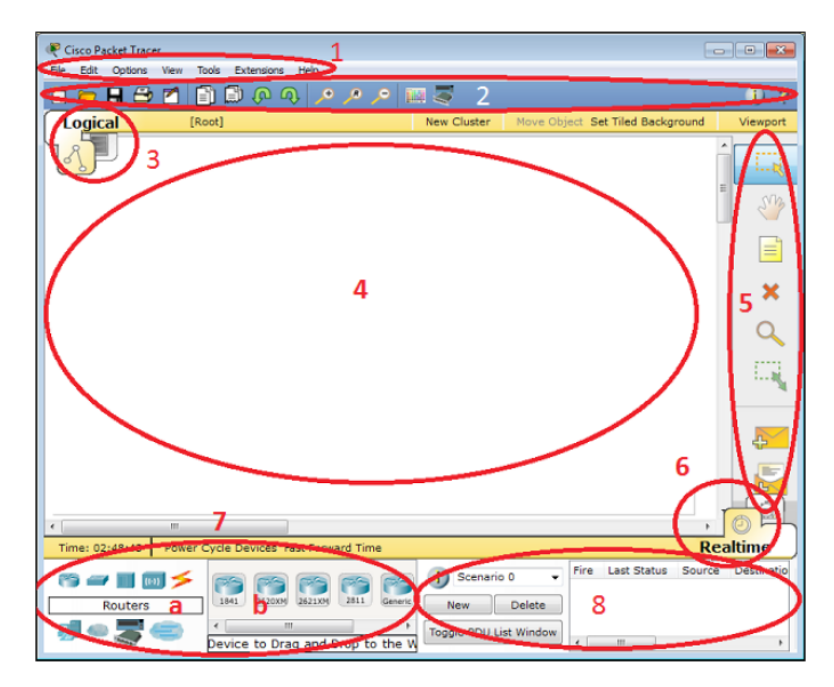

- 1: Menu bar
- 2: Main toolbar
- 3: Logical/Physical workspace tabs
- 4: Workspace
- 5: Common tools bar
- 6: Realtime/Simulation tabs
- 7: Network component box
  - 7a: Device-type selection box
  - 7b: Device-specific selection box
- 8: User-created packet box

# เชื่อมต่ออุปกรณ์ประเภทเดียวกัน

• ต้องใช้สาย Copper Cross-Over

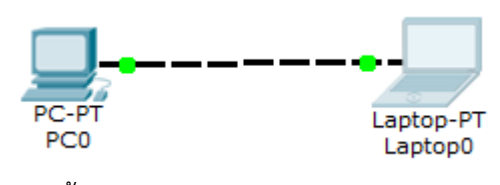

สร้าง PC-PT

- เลือก End Devices
- เลือก PC-PT

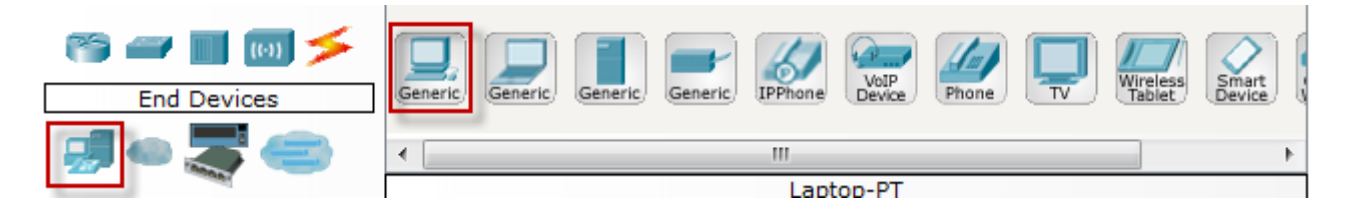

- กำหนดค่า IP Address และ Subnet Mask
  - เลือก PC0 > Desktop > IP Configuration

| РСО                                                                                                    |                                     | - • <b>×</b> |
|----------------------------------------------------------------------------------------------------|-------------------------------------|--------------|
| IP Configuration                                                                                         | X                                   |              |
| IP Configuration <ul> <li>DHCP</li> <li>Sta</li> </ul> IP Address Subnet Mask Default Gateway DNS Server | tic<br>192.168.1.1<br>255.255.255.0 | Web Browser  |
| IPv6 Configuration                                                                                       |                                     |              |
| O DHCP O Auto C                                                                                          | onfig 🖲 Static                      | Cisco IP     |
| IPv6 Address                                                                                             | 1                                   | Communicator |
| Link Local Address FI                                                                                    | E80::205:5EFF:FED8:7C6B             |              |
| IPv6 Gateway                                                                                             |                                     |              |
| IPv6 DNS Server                                                                                          |                                     |              |
|                                                                                                    |                                     |              |
|                                                                                                    |                                     |              |

- สร้าง Laptop-PT
  - เลือก End Devices
  - เลือก Laptop-PT

| 🔭 🛥 🔳 🐻 🗲   | Generic      | Seneric Generic  | Generic   | IPPhone | VoIP   | Phone  |          | Wireless | Smart    |    |
|-------------|--------------|------------------|-----------|---------|--------|--------|----------|----------|----------|----|
| End Devices | (Generic) (G | denency (denency | (deneric) | TELEVIS | Device | Filone | <u> </u> |          | (Device) | 9  |
|             |              |                  |           |         |        |        |          |          |          |    |
| 🐙 🍋 🥿 🥌 👘   | <            |                  |           | III     |        |        |          |          |          | Þ. |
|             |              |                  |           | Lapt    | op-PT  |        |          |          |          | ٦  |

- กำหนดค่า IP Address และ Subnet Mask
  - เลือก Laptop0 > Desktop > IP Configuration

| 🥐 Laptop0                                                                                             |              |
|----------------------------------------------------------------------------------------------------|--------------|
| IP Configuration X                                                                                    |              |
| IP Configuration   DHCP Static   IP Address 192.168.1.2   Subnet Mask 255.255.255.0   Default Gateway | Web Browser  |
| IPv6 Configuration                                                                                    |              |
| DHCP Auto Config Static                                                                               | Cisco IP     |
| IPv6 Address /                                                                                        | Communicator |
| Link Local Address FE80::200:CFF:FE16:E6E2                                                            |              |
| IPv6 Gateway                                                                                          |              |
| IPv6 DNS Server                                                                                       |              |
|                                                                                                    |              |
|                                                                                                    |              |

- เชื่อมต่อ PC0 และ Laptop0
  - เลือก Connections
  - เลือก Copper Cross-Over
  - ชี้ที่ PC0 > FastEthernet ตามด้วย Laptop0 > FastEthernet

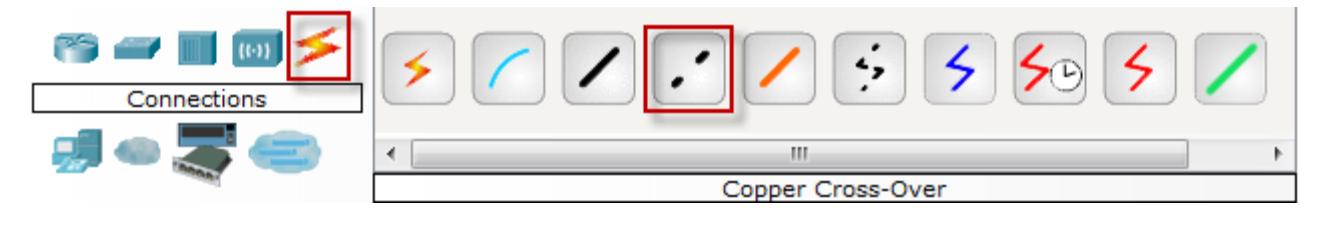

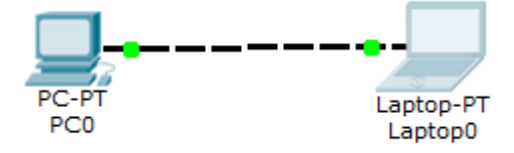

## ทดสอบการเชื่อมต่อ

#### ແບບ Realtime

- เลือก Simple PDU
- วางที่ PC0 ตามด้วย Laptop0
- เชื่อมต่อได้จะแสดง Successful

| 🤻 Cisco Packet Tracer - D:\Lab | 01.pkt                                         |                                                  |                        |             |                 | C                |          |
|--------------------------------|------------------------------------------------|--------------------------------------------------|------------------------|-------------|-----------------|------------------|----------|
| File Edit Options View To      | iools Extensions Help                          |                                                  |                        |             |                 |                  |          |
|                                | <u> - ^ (                                 </u> | <u>/ 📖 🥪 👘 🖉 👘 🦉 👘 🦉 👘 🖉 👘 🖉 👘 🖉 👘 🖉 👘 🖉 👘 🖉</u> |                        |             |                 |                  | ) ?      |
| Logical [Re                    | pot]                                           |                                                  | New                    | Cluster M   | love Object Set | Tiled Background | Viewport |
| R                              |                                                |                                                  |                        |             |                 | ſ                |          |
|                                |                                                |                                                  |                        |             |                 |                  |          |
|                                |                                                |                                                  |                        |             |                 |                  | 200      |
|                                |                                                |                                                  |                        |             |                 |                  |          |
|                                |                                                |                                                  |                        |             |                 |                  |          |
|                                |                                                |                                                  |                        |             |                 |                  | *        |
|                                |                                                |                                                  |                        |             |                 |                  | Q        |
| PC-PT                          | Laptop-PT                                      |                                                  |                        |             |                 |                  | 2.       |
| PCU                            | Laptop0                                        |                                                  |                        |             |                 |                  |          |
|                                |                                                |                                                  |                        |             |                 |                  |          |
|                                |                                                |                                                  |                        |             |                 |                  |          |
|                                |                                                |                                                  |                        |             |                 |                  | ÷        |
|                                |                                                |                                                  |                        |             |                 |                  |          |
|                                |                                                |                                                  |                        |             |                 |                  |          |
| 4                              |                                                |                                                  |                        |             |                 |                  |          |
| Time: 00:05:52 Power 0         | Cycle Devices Fast Forward Time                |                                                  |                        |             |                 | Re               | altime   |
|                                |                                                |                                                  | Scenario 0 🔻           | Fire Last S | Status Source   | Destination Type | Color Ti |
| Routers                        | 1841 1941 2620XM 2621XM                        | 2811 2901 2911 Gene                              | New Delete             | Succe       | essful PC0      | Laptop0 ICMP     | 0.       |
|                                | < III                                          | •                                                | Togglo PDU List Window |             |                 |                  |          |
|                                | 1841                                           |                                                  | Toggie PDO List Window | •           |                 |                  | Þ        |

#### แบบ Simulation

• ล้างการเชื่อมต่อครั้งก่อน โดยเลือก Delete

| 🥐 Cisco Packet Tracer - E:\GooglePSU\Work63-1\344-321-การสื่อสาร\50-ปฏิบัติการ\Lab02-Packet Tracer\Lab-Pack — 🗌 |              |                                                |                                               |                        |            |  |  |
|----------------------------------------------------------------------------------------------------|--------------|------------------------------------------------|-----------------------------------------------|------------------------|------------|--|--|
| File Edit Options View Tools Extensions Help                                                                    |              |                                                |                                               |                        |            |  |  |
| 📋 💳 🖶 🗁 📶 📄 🖗 🐢 🔎 🔎                                                                                             |              |                                                |                                               |                        | i) ?       |  |  |
| Logical [Root]                                                                                                  | New Clus     | ter Move Objec                                 | t Set Tiled Backgr                            | ound                   | Viewport   |  |  |
|                                                                                                    | ^            | Simulation Panel                               |                                               | 8 ×                    |            |  |  |
|                                                                                                    |              | Event List                                     |                                               |                        | · 🕺        |  |  |
|                                                                                                    |              | Vis. Time(se                                   | Last Devi At Dev                              | vic Type In            | f SVB      |  |  |
|                                                                                                    |              | 0.000                                          | PC0                                           | IC                     |            |  |  |
|                                                                                                    |              |                                                |                                               |                        |            |  |  |
|                                                                                                    |              |                                                |                                               |                        |            |  |  |
|                                                                                                    |              | <                                              |                                               | >                      | <b>~</b>   |  |  |
|                                                                                                    |              | -                                              |                                               | aptured to:            | Q          |  |  |
|                                                                                                    |              | Reset Simulation                               | Constant Delay                                | 0.000 s                |            |  |  |
| Laptop0                                                                                                    |              | Play Controis                                  | Capturo / Play Captu                          | ro / Fonward           | 7 -        |  |  |
|                                                                                                    |              | Back Auto                                      |                                               | re / Forwaru           |            |  |  |
|                                                                                                    |              | – Event List Filters - Vi                      | sible Events                                  |                        |            |  |  |
|                                                                                                    |              | ACL Filter, ARP, BGP, C                        | DP, DHCP, DNS, DTP, E                         | IGRP, FTP,             |            |  |  |
|                                                                                                    |              | H.323, HSRP, HTTP, HT<br>ISAKMP, LACP, NTP, OS | TTPS, ICMP, ICMPv6, I<br>SPF, PAaP, POP3, RAD | PSec,<br>IUS, RIP, RTP | - <b>-</b> |  |  |
|                                                                                                    |              | SCCP, SMTP, SNMP, S                            | SH, STP, SYSLOG, TAG                          | CACS, TCP,             |            |  |  |
|                                                                                                    | ~            | Edit Eiltore                                   | Shou                                          |                        |            |  |  |
| <                                                                                                    | >            | Luic Fillers                                   | 31100                                         | - Ad                   | 05         |  |  |
| Time: 00:16:06.481 ower Cycle Device Back Auto Ca                                                               | apture / Pla | ) Capture / Forward                            | Event List                                    | Simu                   | lation     |  |  |
|                                                                                                    | i) Scer      | ario 0 🗸 🗸                                     | Fire Last Status                              | Source                 | Destinat   |  |  |
| Routers 1841 1941 2620XM 2621XM 2811 2901 25                                                                    | New          | Delete                                         | In Progress                                   | PC0                    | Laptop0    |  |  |
|                                                                                                    | New          | Delete                                         |                                               |                        |            |  |  |
| ct a Device to Drag and Drop to the Worksr                                                                      | Toggle F     | DU List Window                                 | <                                             |                        | >          |  |  |

- เลือก Simulation
- เลือก Simple PDU
- วางที่ PC0 ตามด้วย Laptop0

### • เลือก Capture / Forward

| Risco Packet Tracer -<br>File Edit Options View | E:\GooglePSU\Work63-<br>Tools Extensions Hel | 1\344-321-การสื่อส<br>ว | าร\50-ปฏิบัติการ | \Lab02-               | Packet Trac                     | er\Lab-Pac    | k —          |                   | I X      |
|-------------------------------------------------|----------------------------------------------|-------------------------|------------------|-----------------------|---------------------------------|---------------|--------------|-------------------|----------|
| 🗋 💳 🖬 😂 🖻                                       | 1 🗊 🗊 🕡 🤇                                    | فر ®ر €ر (              | 🔳 🥃              |                       |                                 |               |              |                   | i) ?     |
| Logical IF                                      | Root]                                        |                         | New Clus         | ter I                 | Move Object                     | t Set Tiled   | Backgrou     | nd                | Viewport |
| R                                               | Simulation Panel     Event List              |                         |                  |                       |                                 |               |              |                   | ×        |
|                                                 |                                              |                         |                  | Vis.                  | Time(se                         | Last Devi     | At Devic     | Туре І            | nf .Vh   |
|                                                 |                                              |                         |                  | ۲                     | 0.000                           |               | PC0          | IC                |          |
|                                                 |                                              |                         |                  |                       |                                 |               |              |                   |          |
|                                                 |                                              |                         |                  | 1                     |                                 |               |              |                   | <b>×</b> |
|                                                 |                                              |                         |                  | Reset Si              | imulation 🗸                     | Constant Del  | ay Cap       | tured to:         | * <      |
| PC0                                             | Lapt                                         | op0                     |                  | Play Co               | ntrols                          |               |              | 0.000 3           | - 2      |
|                                                 |                                              |                         |                  | Bac                   | ck Auto                         | Capture / Pla | ay Capture   | / Forwa           |          |
|                                                 |                                              |                         |                  | Event L               | ist Filters - Vi                | sible Events  |              |                   |          |
|                                                 |                                              |                         |                  | ACL Filte             | r, ARP, BGP, C                  | DP, DHCP, DN  | IS, DTP, EIG | RP, FTP,          |          |
|                                                 |                                              |                         |                  | H.323, H<br>ISAKMP,   | LACP, NTP, OS                   | SPF, PAgP, PC | DP3, RADIU   | ec,<br>5, RIP, RI | re, 🗜    |
|                                                 |                                              |                         |                  | SCCP, SN<br>TFTP, Tel | 1TP, SNMP, SS<br>Inet, UDP, VTF | SH, STP, SYS  | LOG, TACA    | CS, TCP,          |          |
| <                                               |                                              |                         | >                |                       | Edit Filters                    |               | Show A       | ll                |          |
| Time: 00:15:45.312                              | ower Cycle Device                            | Back Auto               | Capture / Play   | Captur                | re / Forward                    | Ever          | nt List      | Simu              | ilation  |
| r                                               |                                              |                         | 👝 🚺 Scen         | ario 0                | ~                               | Fire Last     | Status       | Source            | Destinat |
| Routers                                         | 1841 1941 2620XM 26                          | 21XM 2811 2901          | 25 New           | ſ                     | Delete                          | In Pr         | ogress       | PC0               | Laptop0  |
|                                                 | <                                            |                         | > Tagala D       |                       | Window                          |               |              |                   |          |
|                                                 | ct a Device to Drag an                       | d Drop to the Wor       | ksp roggle P     | DULIST                | window                          | <             |              |                   | >        |

### คำสั่ง ping

เลือก PC0 > Desktop > Command Prompt

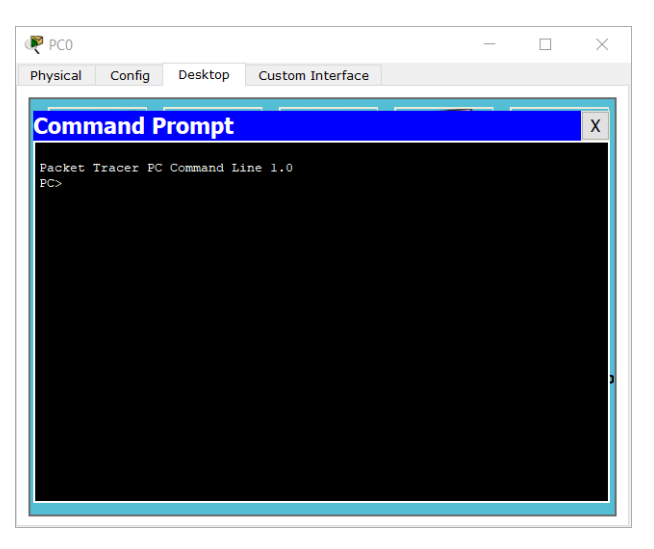

• ping สำเร็จ

round trip times หมาย ถึงเวลาที่ใช้ไปกลับ (A > B > A)

```
PC> ping 192.168.1.2
Pinging 192.168.1.2 with 32 bytes of data:
Reply from 192.168.1.2: bytes=32 time=0ms TTL=128
Reply from 192.168.1.2: bytes=32 time=1ms TTL=128
Reply from 192.168.1.2: bytes=32 time=0ms TTL=128
Reply from 192.168.1.2: bytes=32 time=0ms TTL=128
Ping statistics for 192.168.1.2:
    Packets: Sent = 4, Received = 4, Lost = 0 (0% loss),
Approximate round trip times in milli-seconds:
    Minimum = 0ms, Maximum = 1ms, Average = 0ms
• ping ผิดพลาด ไม่มีเครื่องปลายทาง
PC> ping 192.168.1.3
Pinging 192.168.1.3 with 32 bytes of data:
Request timed out.
Request timed out.
Request timed out.
Request timed out.
Ping statistics for 192.168.1.3:
    Packets: Sent = 4, Received = 0, Lost = 4 (100% loss),
```

## เชื่อมต่ออุปกรณ์ต่างกัน

• ต้องใช้สาย Copper Straight-Through

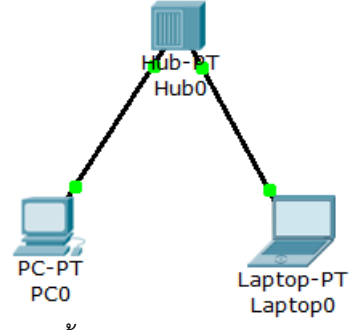

- สร้าง Hub
  - เลือก Hubs
  - เลือก Hub-PT
- เชื่อมต่อ PC0 และ Laptop0
  - เลือก Connections
  - เลือก Copper Straight-Through
  - ชี้ที่ PC0 > FastEthernet ตามด้วย Hub0 > Port 0
  - ชี้ที่ Laptop0 > FastEthernet ตามด้วย Hub0 > Port 1
- ทดสอบการเชื่อมต<sup>่</sup>อแบบ Realtime
- ทดสอบการเชื่อมต<sup>่</sup>อแบบ Simulation
- ทดสอบการเชื่อมต่อด้วยคำสั่ง ping